# SANWITS FLOW CHART FOR ENCOUNTERS TO BE "RELEASED TO BILL" AND PLACED ON HOLD IN CLAIM ITEM LIST

#### DMC Billable Claims to Hold

•Claims Prior to Facility's DMC Certification and ODS Enrollment

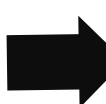

- •Claims Prior to Client having S.D. Medi-Cal Eligibilty
- •Claims Prior to QM's Approval for Facility to Bill

#### **Batching Claims**

- •After DMC # and ODS status is confirmed by MIS
- •After Client S.D. Medi-Cal is confirmed with State
- •After QM's approval for Facility to Bill

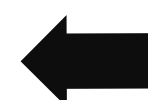

- •Prior to batching claims click on Export link to run a report for final review
- •If no corrections, start the billing process as outlined by Billing Unit

# **DMC Billable Services**

# "Release to Bill" ALL DMC Billable Encounters

- •Click "Release to Bill"on the Encounter under Administrative Actions
- "Release to Bill" creates a claim

•Claims can be corrected prior to

**Disallowed Service, Errors, or** 

•Select claim(s) in Claim Item

•Click Reject (Back Out) under

Claims will return to encounter

•After correcting Encounter, if

• If County Billable, "Release to

•If DMC Billable, "Release to

Non Billable. Finalize the

•TUOS Claims Report identifies Total Units of Service

**Correcting Held Claims** 

batching as needed for

Administrative Actions

status for corrections

Payor change

Encounter **OR** 

**Bill**" again

List

# Place the Claim on Hold in the Claim Item List

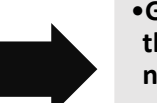

- •Go to the Claim Item List under the Billing Icon on the blue navigation pane
- •Select the claim(s) to be held •Click Update Status, and click HOLD

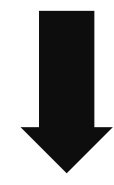

## **Monitoring Held Claims**

- Claims should be monitored monthly to see if action should be taken
- •Click on Export link to generate a report for reviewing and tracking claims

BHS SUD MIS 2020.5.27

# SANWITS FLOW CHART FOR ENCOUNTERS TO BE "RELEASED TO BILL" AND PLACED ON HOLD IN CLAIM ITEM LIST

#### **County Billable Claims to Hold**

•County Billable claims are for services that are NOT billable to DMC

Population OR Justice Override

•Services must be for BHS **Contracted Clients of Target** 

- **County Billable Services**

### "Release to Bill" ALL County **Billable Encounters**

•Click "Release to Bill"on the

"Release to Bill" creates a claim

•TUOS Claims Report identifies

Encounter under the

**Total Units of Service** 

Administrative Actions

#### Place the Claim on Hold in the **Claim Item List**

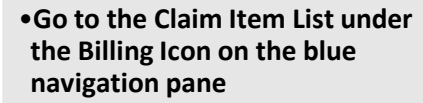

•Select the claim(s) to be held •Click Update Status, and click HOLD

# **Correcting Held Claims**

- •Claims can be corrected prior to batching as needed for **Disallowed Service**, Error, or **Payor Change**
- •Select claim(s) in Claim Item List
- Click Reject (Back Out) under Administrative Actions

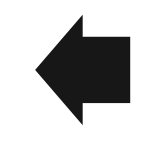

- **Monitoring Held Claims** •Claims should be Monitored monthly to see if action should
- •Click on Export link to generate a Report for reviewing and tracking claims

be taken

# **Do Not Batch County Billable** Claims

•County Billable Claims will not be batched and billed to the **Clearing House** 

•Claims will stay on Hold as long as they are County Billable

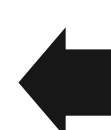

- •Claims will return to encounter
- status for corrections
- After correcting Encounter, if Non Billable. Finalize the Encounter OR
- If County billable "Release to Bill" and place on HOLD OR
- If DMC billable "Release to Bill and Process

BHS SUD MIS 2020.5.27